#### Messanordnung

#### für Sensoren

- der Reihe optoNCDT ILD1420 / 1750 / 1900 / 2300
- der Reihe optoCONTROL ODC2500 / 2520 / 2600
- der Reihe optoNCDT ILR2250
- der Reihe confocalDT IFD2421 / 2422 / 2451 / 2461 / 2465 / 2466 / 2471
- der Reihe interferoMETER IMS5400 / 5600
- der Reihe colorCONTROL ACS7000

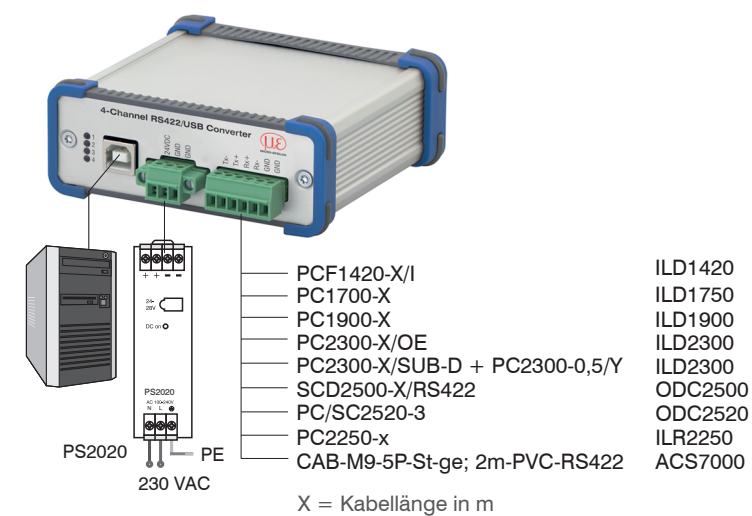

#### Anschlüsse Frontseite

- Verbinden Sie den Konverter mit einer Spannungsversorgung, z.B. PS2020.
- Verbinden Sie den Konverter mit einer freien USB-Schnittstelle, um die Installation des Treibers zu beginnen.
- Bei Verwendung von 3 oder 4 Sensoren an den 15-pol. Sub-D-Steckverbindern, siehe Anschlüsse Rückseite, ist das optional erhältliche Y-Adapterkabel zu verwenden.

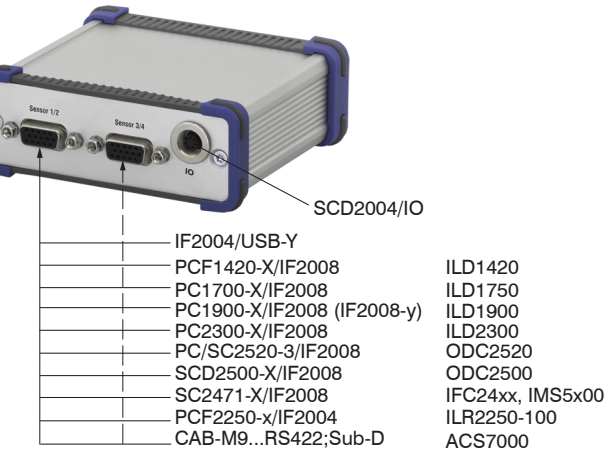

Anschlüsse Rückseite

## RS422-Anschlüsse an 6-pol. Klemmleiste

| Klemme<br>Konverter | ILD1420<br>PCF1420-X/I   | ILD1750<br>PC1700-X | ILD1900<br>PC1900-X/OE | ILD2300<br>PC2300/OE<br>PC2300-0,5/Y | ILR2250<br>PC2250-x | ODC2520<br>PC/SC2520-x | ODC2500<br>SCD2500-x/<br>RS422 | ACS7000<br>CAB-M9-5P-St-ge |
|---------------------|--------------------------|---------------------|------------------------|--------------------------------------|---------------------|------------------------|--------------------------------|----------------------------|
| Seriennummern       | Seriennummern bis 000253 |                     |                        |                                      |                     |                        |                                |                            |
| Converter Tx-       | Grün                     | Grau                | Grün                   | Blau                                 | Weiß                | Braun                  | Gelb                           | Weiß                       |
| Converter Tx+       | Gelb                     | Gelb                | Gelb                   | Rot                                  | Braun               | Grün                   | Grün                           | Braun                      |
| Converter Rx+       | Rosa                     | Braun               | Rosa                   | Violett                              | Grau                | Gelb                   | Braun                          | Grün                       |
| Converter Rx-       | Grau                     | Grün                | Grau                   | Schwarz                              | Rosa                | Grau                   | Weiß                           | Gelb                       |

| Konverter                | PCF1420-X/I | PC1700-X | PC1900-X/OE | PC2300/OE<br>PC2300-0,5/Y | PC2250-x | PC/SC2520-x | SCD2500-x/<br>RS422 | CAB-M9-5P-St-ge |
|--------------------------|-------------|----------|-------------|---------------------------|----------|-------------|---------------------|-----------------|
| Seriennummern bis 000253 |             |          |             |                           |          |             |                     |                 |
| Converter Tx-            | Grün        | Grau     | Grün        | Blau                      | Weiß     | Braun       | Gelb                | Weiß            |
| Converter Tx+            | Gelb        | Gelb     | Gelb        | Rot                       | Braun    | Grün        | Grün                | Braun           |
| Converter Rx+            | Rosa        | Braun    | Rosa        | Violett                   | Grau     | Gelb        | Braun               | Grün            |
| Converter Rx-            | Grau        | Grün     | Grau        | Schwarz                   | Rosa     | Grau        | Weiß                | Gelb            |

## Seriennummern ab 000300

| Converter Tx- | Gelb | Gelb  | Gelb | Rot     | Braun | Grün  | Grün  | Braun |
|---------------|------|-------|------|---------|-------|-------|-------|-------|
| Converter Tx+ | Grün | Grau  | Grün | Blau    | Weiß  | Braun | Gelb  | Weiß  |
| Converter Rx+ | Grau | Grün  | Grau | Schwarz | Rosa  | Grau  | Weiß  | Gelb  |
| Converter Rx- | Rosa | Braun | Rosa | Violett | Grau  | Gelb  | Braun | Grün  |

# RS422-Anschlüsse an 15-pol. Sub-D, Sensor 1/2 und 3/4

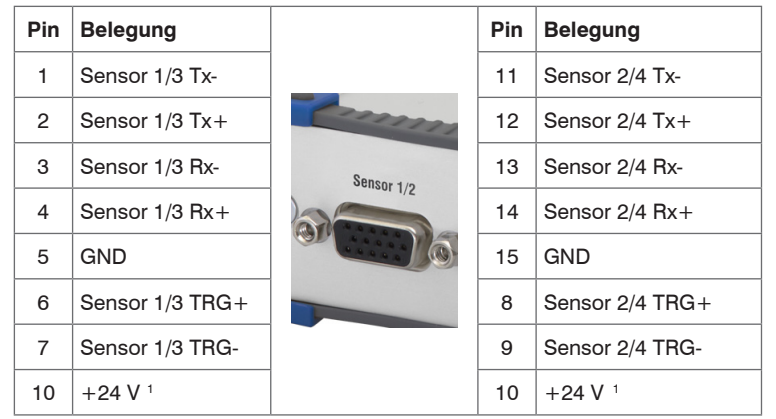

1) Spannungsversorgung +24 V über Power-Anschluss, siehe Anschluss Versorgungsspannung

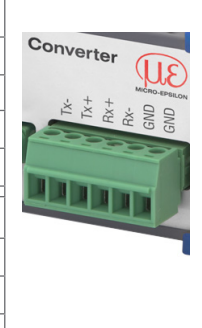

# Digitaleingänge

| Pin 1 | IN 1  |                                                              |
|-------|-------|--------------------------------------------------------------|
| Pin 2 | IN 2  |                                                              |
| Pin 3 | IN 3  | $\left  \right ^{3} \bigcirc \bigcirc \bigcirc^{5} \bigcirc$ |
| Pin 4 | IN 4  |                                                              |
| Pin 5 | OUT 1 |                                                              |
| Pin 6 | OUT 2 |                                                              |
| Pin 7 | GND   |                                                              |

7-pol. Subminiatur-Kabelstecker, Fa. Binder, Serie 712, Ansicht Lötseite Kabelstecker

## Lieferumfang

1 Konverter IF2004/USB

- 1 USB Kabel
- 1 Betriebsanleitung

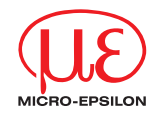

# Montageanleitung IF2004/USB 4-Kanal RS422/ **USB-Konverter**

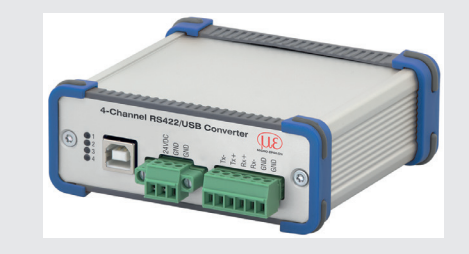

#### Versorgungsspannung

#### Nennwert: 24 V DC

- Schalten Sie das Netzteil erst nach Fertigstellung der Verdrahtung ein.
- Verbinden Sie die Eingänge 24VDC und GND am Konverter mit einer 24 V-Spannungsversorgung.

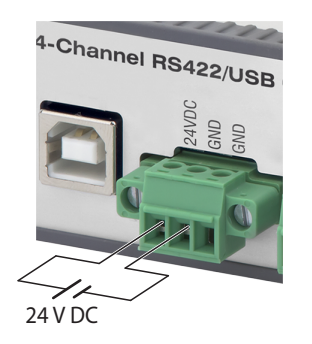

Spannungsversorgung nur für Messgeräte, nicht gleichzeitig für Antriebe oder ähnliche Impulsstörquellen verwenden. MICRO-EP-SILON empfiehlt die Verwendung des optional erhältlichen Netzteils PS2020 für den Konverter.

Anschluss Versorgungsspannung

## Digitaleingänge

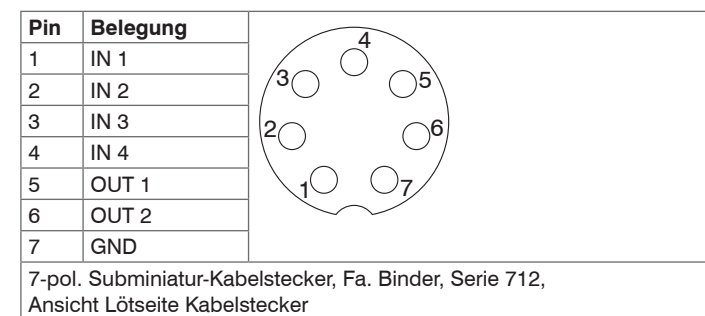

## Installation USB-Treiber

Installieren Sie vor der erstmaligen Benutzung des Konverters den entsprechenden Treiber FTDI Virtual COM Port Treiber.

Den aktuellen Treiber finden Sie unter:

#### http://www.micro-epsilon.de/download/drivers/FTDI VCP Driver.zip

- Installieren Sie nun wie folgt (gültig für Windows 10):
- Entpacken Sie den Treiber (zip.-File).
- Verbinden Sie den Sensor bzw. Controller mit dem USB-Konverter.
- Verbinden Sie den USB-Konverter mit einem freien USB-Port eines PCs / eines Notebooks.
- Verbinden Sie den Konverter mit einer Spannungsversorgung.
- Starten Sie den Geräte-Manager unter Systemsteuerung > Hardware und Sound > Geräte und Drucker > Geräte-Manager.

| Klick                             | en Sie mit                                                     | 🛔 Geräte | e-Manager                                                                                                    |                                                                                                    | -  |  | × |
|-----------------------------------|----------------------------------------------------------------|----------|----------------------------------------------------------------------------------------------------|----------------------------------------------------------------------------------------------------|----|--|---|
| der r                             | rechten                                                        | Datei A  | ktion Ansicht                                                                                                    | ?                                                                                                    |    |  |   |
| Mau                               | Maustaste auf                                                  |          |                                                                                                    |                                                                                                    |    |  |   |
| den<br>Ser:<br>und<br>Tre:<br>tua | Eintrag USB<br>ial Port<br>wählen Sie<br>iber ak-<br>lisieren. |          | DB-MK-DT11<br>Anschlüsse (CC<br>USB Serial F<br>Audio, Vide<br>Audioeingä<br>Bildverarbei<br>Computer<br>Druckwarte:<br>DVD/CD-RC | M & LPT)<br>bort (COM3)<br>Treiber aktualisieren<br>Gerät deaktivieren<br>Gerät deinstallieren<br>Nach geänderter Hardware suche<br>Finenschaften | en |  |   |
|                                   |                                                                | 2 🖷      | Grafikkarten                                                                                                    | Eigenscharten                                                                                                    |    |  |   |
|                                   |                                                                | 1 2 400  | Grankkällen                                                                                                    |                                                                                                    |    |  |   |

Es öffnet sich ein Fenster, in dem Sie unter 2 Möglichkeiten wählen können:

#### 1. Automatische Installation

Wählen Sie Treiber aktualisieren – USB Serial Port (COM3) Automatisch nach aktu-Wie möchten Sie nach Treibern suchen? alisierter Treiber-→ Automatisch nach aktualisierter Treibersoftware suchen Windows durchsucht den Computer und das Internet nach aktueller software Treibersoftware für das Gerät, sofern das Feature in den Geräteinstallationseinstellungen nicht deaktiviert wurde. suchen. → Auf dem Computer nach Treibersoftware suchen Sie können Treibersoftware manuell suchen und installieren.

Windows durchsucht den Computer und das Internet nach aktueller Treibersoftware für das Gerät, sofern das Feature in den Geräteeinstellungen nicht deaktiviert wurde.

| Die Routine beginnt<br>nun mit der Installa-<br>tion des Treibers. | Treiber aktualisieren – USB Serial Port (COM3)            | ×         |
|--------------------------------------------------------------------|-----------------------------------------------------------|-----------|
| Klicken                                                            | Ihre Treiber wurden von Windows erfolgreich aktualisiert. |           |
| Sie auf die<br>Schaltfläche                                        | Die Treiber für das Gerät wurden von Windows installiert: |           |
| Schlie-                                                            | USB Serial Port                                           |           |
| ßen, <b>um die</b>                                                 |                                                           |           |
| abzuschlie-                                                        |                                                           | Schließen |
| ßen.                                                               |                                                           |           |

#### 2. Manuelle Installation

ทม

Abbrechen

Sie können Treibersoftware manuell suchen und installieren.

| Wählen Sie                      |                                                                                                    | ×     |
|---------------------------------|----------------------------------------------------------------------------------------------------|-------|
| Auf dem                         | Treiber aktualisieren – USB Serial Port (COM3)                                                                                                    |       |
| Compu-<br>ter nach              | Wie möchten Sie nach Treibern suchen?                                                                                                    |       |
| Treiber-<br>software<br>suchen. | → Automatisch nach aktualisierter Treibersoftware suchen<br>Windows durchsucht den Cemputer und das Interent nach aktueller<br>Treiberschware für das Greit, sofend aufszahrure in den<br>Geräteinstallationseinstellungen nicht deaktiviert wurde. |       |
|                                 | → Auf dem Computer nach Treibersoftware suchen<br>Sie können Treibersoftware manuell suchen und installeren.                                                                                                    |       |
|                                 | Abbrect                                                                                                    | ien h |

| – 0 ×                  |
|------------------------|
| sensor TOOL            |
| Deutsch 🛇              |
| ie (1)                 |
| Ansicht Rohparameter   |
| 🚺 Starte Datenaufnahme |
| Offne Webseite         |
| Konfiguriere Baudrate  |
|                        |
|                        |
|                        |
|                        |
|                        |
|                        |
|                        |
|                        |
| uf air an DC/Nata      |
| ui emem PC/Nole-       |
|                        |
|                        |
| Sie auf die Schalt-    |
| Sie auf die Schalt-    |
| Sie auf die Schalt-    |
| Sie auf die Schalt-    |
| Sie auf die Schalt-    |
| Sie auf die Schalt-    |
|                        |

#### Inbetriebnahme

Sie können die Webseite eines Sensors über das Programm sensorTOOL öffnen. Das Webinterface enthält unter anderem die aktuellen Einstellungen des Sensors und der Peripherie. Die Bedienung ist nur so lange möglich, wie eine RS422-Verbindung zum Sensor besteht.

Der Sensor ist über die IF2004/USB mit einem PC/Notebook verbunden, die Versorgungsspannung liegt an.

- Starten Sie das Programm sensorTOOL.
- Wählen Sie den angeschlossenen Sensor aus.
- Klicken Sie auf die Schaltfläche Sensor mit dem Lupensymbol.

Das Programm sucht auf den verfügbaren Schnittstellen nach angeschlosse nen Sensoren.

Weitere Informationen zur IE2004/USB-Schnittstelle können Sie in der Betriebsanleitung nachlesen. Diese finden Sie Online unter: www.micro-epsilon.de/download/manuals/ man--IF2004-USB--de.pdf

MICRO-FPSILON MESSTECHNIK GmbH & Co. KG Königbacher Str. 15 • 94469 Ortenburg / Deutschland Tel. +49 8542 / 168-0 • Fax +49 8542 / 168-90 info@micro-epsilon.de • www.micro-epsilon.de Your local contact: www.micro-epsilon.com/contact/worldwide/

X9770304-A102032HDR